## بلاغ لكافة مستعملي مفاتيح 3G الرّاجعين بلاغ لكافة مستعملي مفاتيح التربية

نظرا للبنود التقنية الجديدة التي تنصّ عليها الاتفاقية بين وزارة التربية وشركات الاتصال ولضمان ديمومة الخدمات والربط بالأنترنت باستعمال الوقتي لمفاتيح 3G نرجو اتباع التغييرات المشار اليها بالوثيقة التالية:

ملاحظة : سيتم التخلّي على نظام APN القديم خلال 5 أيام

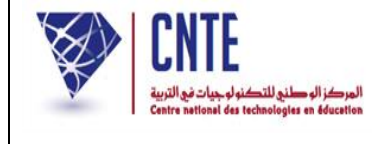

Edunet.tn

| <ul> <li>Dans la barre d'adresse<br/>du navigateur, saisir<br/>l'adresse suivante :<br/>192.168.1.1</li> <li>cliquer sur paramètres<br/>de connexion</li> </ul>                                                   | <ul> <li>③ 192.168.1.1/html/home.html</li> <li>s Google M Connexion : compte: N Hilink F Facebook - Connexion Managme: ∧ Observium :: Network F (3) Facebook</li> <li>Français N Alde</li> <li>Accueil 1 Statistiques : SMS : Mise à jour : Paramètres : Mon Compte : Recharger :</li> </ul> Tunisie Telecom Gonnecté Paramètres de connexion                                                                                                    |
|----------------------------------------------------------------------------------------------------|----------------------------------------------------------------------------------------------------|
| <ul> <li>Cliquer sur gestion des profils</li> <li>Cliquer sur le bouton Nouveau profil</li> </ul>                                                                                                    | Non sécurisé 192.168.1.1/html/profilesmgr.html          © Google M Connexion :compte:       Image: Telebook - Connexio:       Image: Connexion : Compte: Telebook         Image: Connexion :compte:       Image: Statistiques : SMS : Mise à jour : Paramètres Mon Compte : Recharger :         Image: Connexion Mobile       Image: Connexion : Tunisie Telecom         Image: Connexion Mobile       Image: Connexion : Tunisie Telecom         Image: Socialité       Nom du profil:         Image: Mot de passe:       APN:         Image: Connexion : Internet In         Image: Connexion : Image: Connexion : Connexion :                                                                                                    |
| Configurer le nouveau<br>profil :<br>• Saisir le Nom du profil :<br>exemple BEST<br>• Dans le champs APN<br>Cocher le bouton statique<br>puis saisir : <b>edunet.tn</b><br>• Cliquer sur le bouton<br>enregistrer | Nouveau profil   Nom du profil:   Nom d'usager:   Mot de passe:   APN:   Dynamique      Statique   edunet.tn                                                                                                    |
| Votre APN est configuré                                                                                                    | Non sécurisé       192.168.1.1/html/profilesmgr.html         © Google       Connexion : compter       Image: Connexion Manage: Connexion Manage: |